## ПОШАГОВАЯ ИНСТРУКЦИЯ ОПЛАТЫ ОБРАЗОВАТЕЛЬНЫХ УСЛУГ ФГБОУ ВО "РОСТГМУ" МИНЗДРАВА РОССИИ ЧЕРЕЗ ПРИЛОЖЕНИЕ "СБЕРБАНК-ОНЛАЙН"

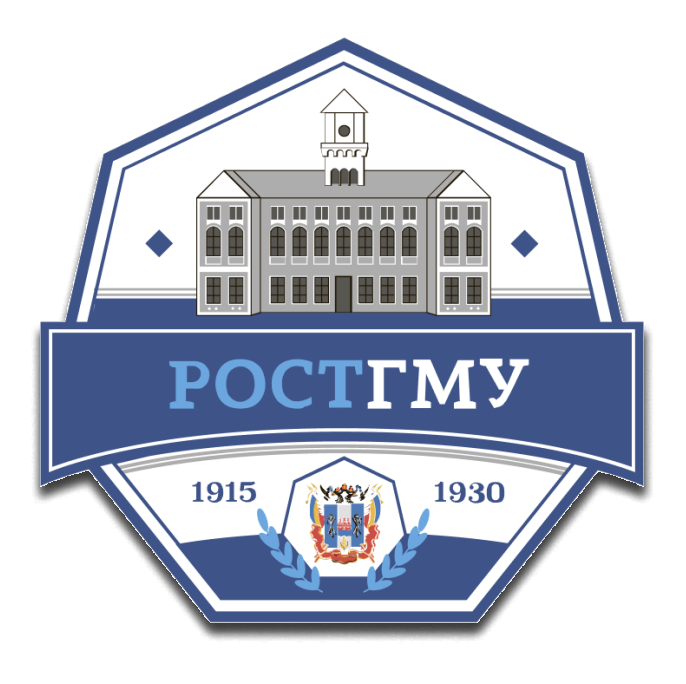

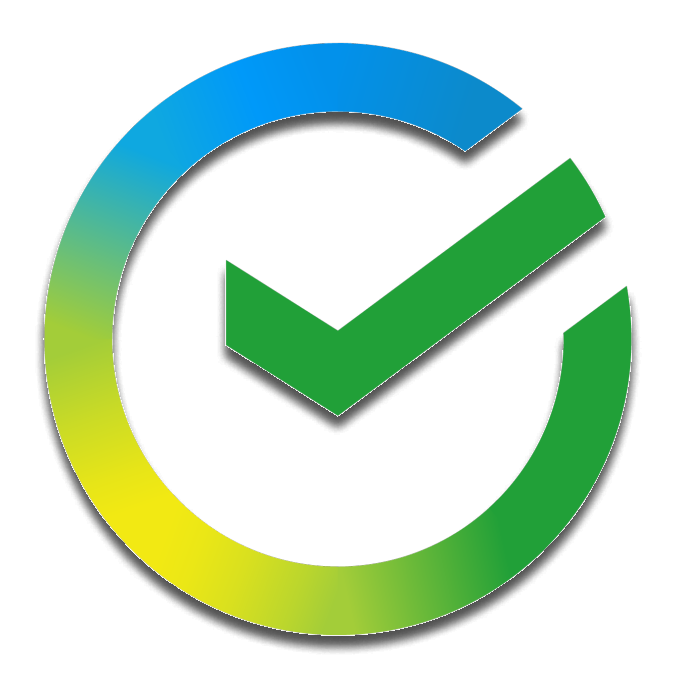

- 1. Авторизуйтесь в приложении или веб-версии Сбербанк-Онлайн
- 2. Перейдите в раздел "Платежи и переводы"
- 3. Перейдите в раздел "Образование"
- 4. Перейдите в раздел "ВУЗы, колледжи, техникумы"
- 5. Выберите "РостГМУ"
- 6. Введите ФИО Плательщика
- 7. Выберите Назначение платежа из выпадающего списка
- 8. Заполните все обязательные поля
- 9. Проверьте все данные
- 10. Введите сумму платежа, согласно Договору
- 11. Выберите счёт списания и нажмите "Оплатить"
- - Если в разделе "Платежи и переводы" Вы не можете найти РостГМУ, проверьте в настройках, что в качестве региона оплаты выбрана "Ростовская область г. Ростов-на-Дону".

## \*ВНИМАНИЕ:

• Получатель платежа не несёт ответственности за корректность введённых данных при оплате.

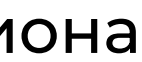